## **Schedule Your Pathway Advising Appointment**

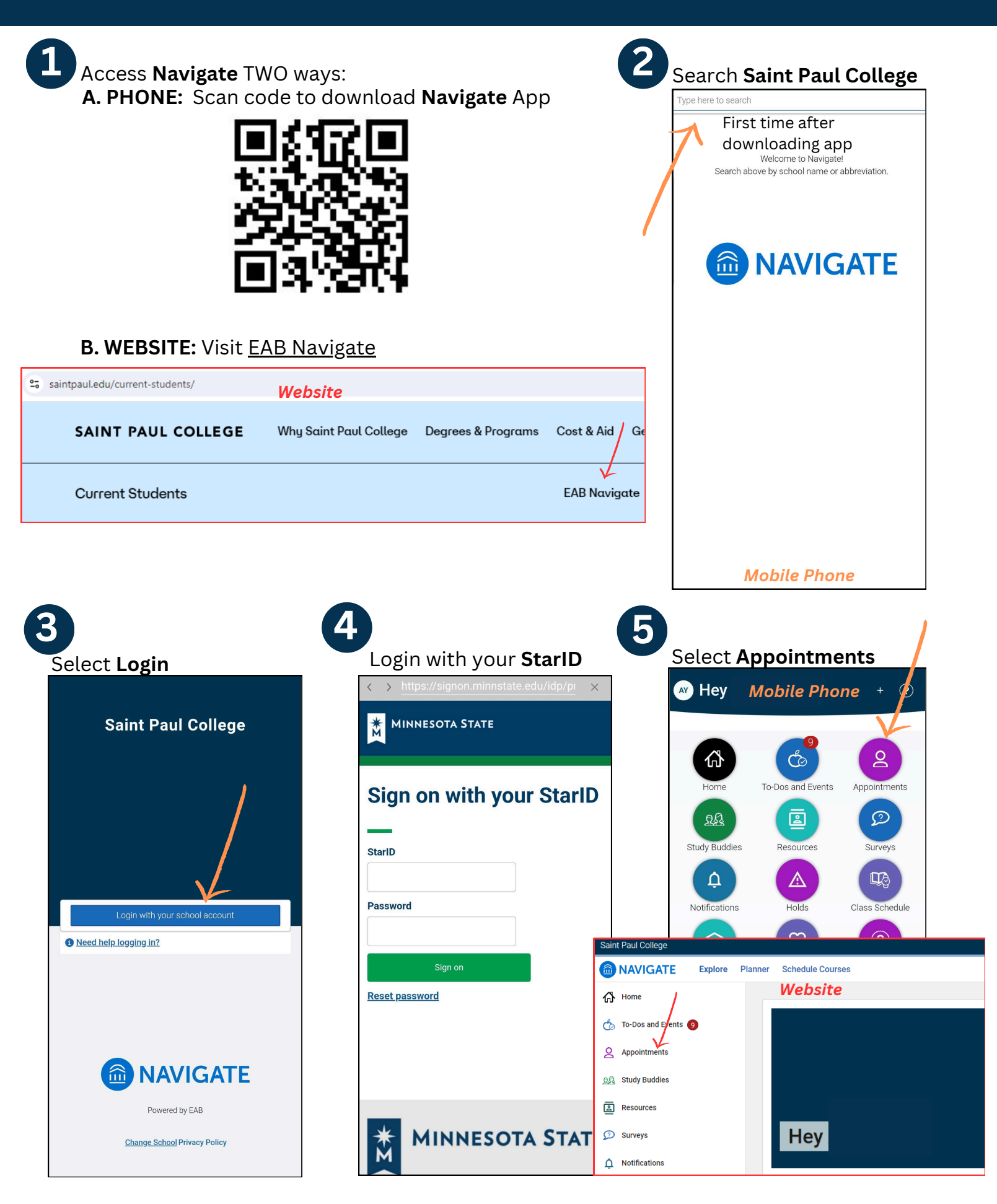

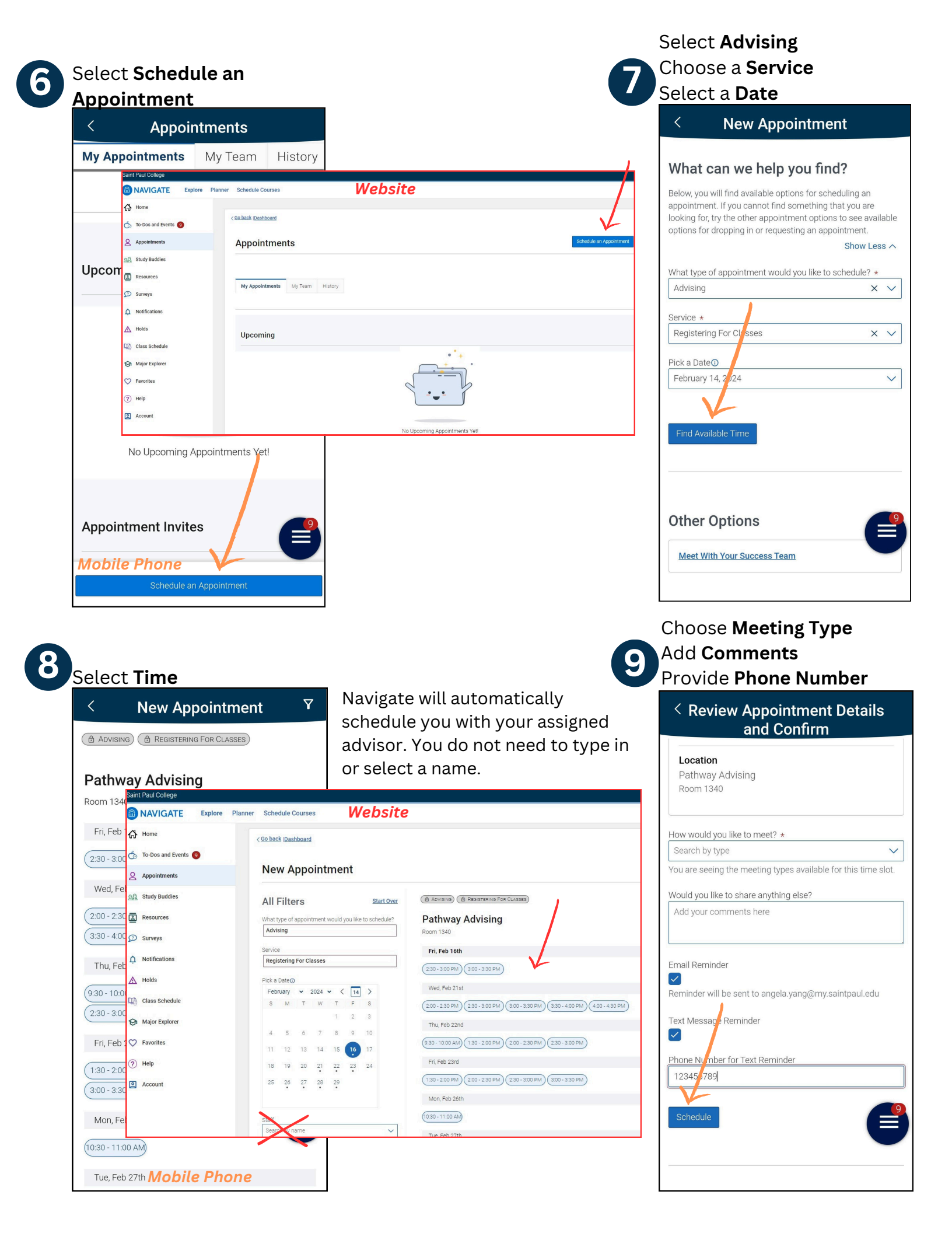